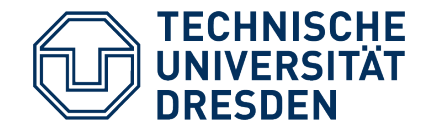

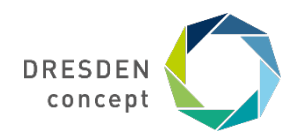

Zentrum für interdisziplinäres Lernen und Lehren (ZiLL)

## Konfigurationshinweise für die Durchführung einer Online-Klausur mit ONYX/OPAL

Stand: 16. Juli 2020

## **Testerstellung mit dem ONYX-Editor/Aufgabenpool**

| Startseite Lehren & Lernen                                                                                     | Kursangebote                            | Willkommen Te     | stressourcen         |
|----------------------------------------------------------------------------------------------------|-----------------------------------------|-------------------|----------------------|
| ▲ Übersicht                                                                                                    | Übersicht                               | Testressour       | cen                  |
| Avonen     Avonen     Meine Kurse     Active Gruppen                                                           | Kurse und Lerninhalte erstellen         | OPAL<br>Community | C Aufgabenpool       |
| <ul> <li>Meine Lerninhalte</li> <li>Mein ePortfolio</li> <li>Leistungsnachweise</li> <li>Papierkorb</li> </ul> | E-Learning-<br>Szenarien Kurs erstellen | 🚍 🕶               | Neuer Ordner         |
|                                                                                                    | Erweiterte Funktionen                   |                   | □ Favorit ⇒          |
|                                                                                                    | Aufgabenpool                            |                   | Zeigt einen Eintreg. |

| L TU Dresden, E                 | E-Learning         | Aufgabenpool > Aufgabentypen_Ony<br>Aufgabentypen_Onyx<br>Dieser Test ist bereits in Kursen eingebu                                   | ve<br>ea<br>unden und daher nur eingeschränkt bear                                                                                                    | beitbar.                                |                                                                                                    |
|---------------------------------|--------------------|----------------------------------------------------------------------------------------------------|----------------------------------------------------------------------------------------------------|-----------------------------------------|----------------------------------------------------------------------------------------------------|
| Suchbegriff Neue Aufgabe Export | Q<br>Q<br>Aktionen | Schnelizugang<br>Aufgabenpool<br>Skotosgriff Suchen<br>Repo Wahlen OPAL Metzwerk a<br>Burgsbern verden kopiert a<br>Eumente knowligen | Teststruktur                                                                                                    | Aufgabe bearbeitt<br>Frage & Antwort    | Variable         Test speidberh           evertuing         Feedback         Optionen         Variablen           4 Hospot         Image: Image: Ima |
| 24.04.2020 09:55                | (j 🌶 ሞ             |                                                                                                    | Constraining     Constraining     C | Aufgabertyp<br>Punkte<br>Hotspotaufgabe | er d<br>Hengensufgabe<br>20 Erefache Auswahl (Single Choice)<br>20 Mehrtache Auswahl (Multiple Choice)<br>21<br>Paristaart für die gesamte Aufgabe. Um eine individuelle Deventung zu essellen, werdselft Sie<br>batte in den Saft Heisentung:                                                                                                    |

Aufgabenpool über Lehren & Lernen öffnen

#### Aufgabenpool Ansicht:

• Erstellung neuer Tests und Aufgaben

Titel

Test

• Bearbeitung bestehender Tests und Aufgaben

#### Ansicht der Testbearbeitung

- Hinzufügen von Aufgaben
- Test- und Aufgabenkonfiguration

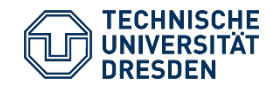

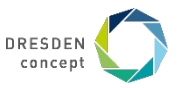

# Allgemeine Einstellungen im ONYX-Test

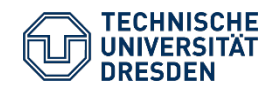

Konfigurationshinweise für die Durchführung einer Online-Klausur mit ONYX/OPAL Kontakt: elearning@tu-dresden.de, Web: https://tu-dresden.de/elearning

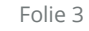

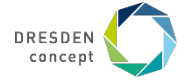

### **ONYX: Zeitbeschränkung und Anzeige auf Testebene**

| Teststruktur (?)    | Test bearbeiter                | 1                                                                                                    |
|---------------------|--------------------------------|----------------------------------------------------------------------------------------------------|
| 🗟 Sektion 🔀 Aufgabe | Allgemein Bewe                 | ertung Feedback Optionen Variablen Metadaten                                                                                                    |
| 💼 Löschen           | Optionen                       |                                                                                                    |
| Heue Sektion        | Lösungsversuche                | 1 Anzahl der Aufgaben-Lösungsversuche pro Testdurchlauf für den Teilnehmer. Soll keine Einschränkung vorliegen, so tragen Sie 0 ein.                                                                                             |
| 🗕 🔳 Neue Aufgabe    | Neue Zufallswerte<br>Zeitlimit | □ Variablenwerte sowie zufällige Anordnungen für jeden Aufgaben-Lösungsversuch neu berechnen.<br>Minuten: 90  Sekunden: 0<br>Maximale Bearbeitungszeit für den Test. Tragen Sie 0 ein, wenn die Zeit nicht begrenzt werden soll. |
|                     | Navigation                     | <ul> <li>Nicht linear (Der Nutzer kann frei zwischen den Aufgaben wechseln)</li> <li>Linear (Der Nutzer löst die Aufgaben Schritt für Schritt)</li> </ul>                                                                        |
|                     | Darstellung                    | <ul> <li>Eine Aufgabe pro Seite anzeigen</li> <li>Alle Aufgaben einer Sektion pro Seite anzeigen</li> </ul>                                                                                                    |
|                     | Kommentare                     | <ul> <li>Auf Aufgabenebene zulassen</li> <li>Nicht zulassen</li> </ul>                                                                                                    |

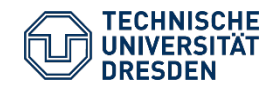

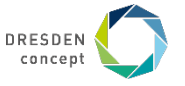

### **ONYX: Zufällige Auswahl/Anordnung auf Sektionsebene**

| Teststruktur 🕐                                                                                   | Sektion bearbe                                    | iten                                                                                                    |
|--------------------------------------------------------------------------------------------------|---------------------------------------------------|----------------------------------------------------------------------------------------------------|
| छि Sektion 🛛 🔀 Aufgabe                                                                           | Allgemein Bewe                                    | Optionen                                                                                                    |
| <ul> <li>Mustertest</li> <li>Neue Sektion</li> <li>Neue Aufgabe</li> <li>Neue Aufgabe</li> </ul> | Lösungsversuche<br>Zeitlimit                      | <ul> <li>Einstellung des übergeordneten Strukturelements nutzen</li> <li>1</li> <li>Anzahl der Aufgaben-Lösungsversuche pro Testdurchlauf für den Teilnehmer. Soll keine Einschränkung vorliegen, so tragen Sie 0 ein.</li> <li>Minuten: 0</li> <li>Sekunden: 0</li> <li>Maximale Bearbeitungszeit für die Sektion. Tragen Sie 0 ein, wenn die Zeit nicht begrenzt werden soll.</li> </ul>                                                                                                    |
|                                                                                                  | Zufällige Auswahl                                 | • Soll nur eine Teilmenge der Aufgaben bearbeitet werden: Anzahl eintragen                                                                                                    |
|                                                                                                  | Zufällige Anordnung<br>Kommentare<br>Sichtbarkeit | <ul> <li>Anzahl der untergeordneten Aufgaben/Sektionen, die ausgewählt werden. Um alle Aufgaben/Sektionen anzuzeigen, tragen Sie 0 ein.</li> <li>Aufgaben/Sektionen innerhalb dieser Sektion zufällig anordnen</li> <li>Einstellung des übergeordneten Strukturelementes nutzen</li> <li>Auf Aufgabenebene zulassen</li> <li>Nicht zulassen</li> <li>Sektion ausblenden</li> <li>Atrivieren Sie die Checkber um diese Sektion als Strukturelemente zu nutzen welches für den Lernenden nicht sichtbar ist. Enthaltene</li> </ul> |

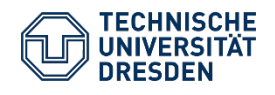

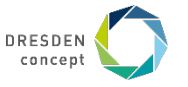

# Einstellungen im Gruppenmanagement des OPAL-Kurses (Lerngruppen)

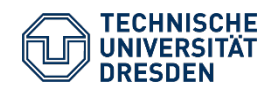

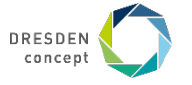

#### Teilnehmende 1 - Editieren

Mitglieder sehen Teilnehmer

Diese Gruppe wird f
ür Einschreibungen bzw. Sichtbarkeits- und Zugangsregeln verwendet.
 Diese Gruppe wird in den Sichtbarkeits- und/oder Zugangsregeln folgender Kursbausteine verwendet:
 Pr
üfungstest

Test

| Einstellungen                     | Mitglieder     | verwalten        |       |                                                  |        |      |         |        |       |         |        |          |
|-----------------------------------|----------------|------------------|-------|--------------------------------------------------|--------|------|---------|--------|-------|---------|--------|----------|
|                                   |                | Name der Gruppe* |       |                                                  |        |      |         |        |       |         |        |          |
|                                   |                | Teilnehmende 1   |       |                                                  |        |      |         |        |       |         |        |          |
|                                   | Beschreibung   |                  |       |                                                  |        |      |         |        |       |         |        |          |
|                                   |                | Bearbei          | ten - | Einf                                             | ügen - | F    | ormat - | Ansic  | :ht - | Tabelle | - Werk | czeuge - |
| Bild bearbeiten                   | 1 🕶            | B <i>I</i>       | U     | <u>A</u>                                         | * A    | *    | Arial   |        | *     | 10pt    | *      | Ξ        |
|                                   |                |                  |       |                                                  |        |      |         |        |       |         |        |          |
|                                   |                |                  |       |                                                  |        |      |         |        |       |         |        |          |
|                                   |                | Aktuelle         | Beleg | ung: (                                           | 1/∞    |      |         |        |       |         |        |          |
| <ul> <li>KONFIGURATION</li> </ul> | ON             |                  |       |                                                  |        |      |         |        |       |         |        |          |
| Max. Anzahl Te                    | eilnehmer      |                  |       |                                                  | 1      |      |         |        |       |         |        |          |
| U Warteliste al                   | ktivieren      |                  |       |                                                  |        |      |         |        |       |         |        |          |
|                                   |                |                  | -     |                                                  |        |      |         |        |       |         |        |          |
| Einschreiben I                    | Dis            |                  | 17    | Std.                                             | :      | Min. |         |        |       |         |        |          |
| Selbständiges Austragen erlauben  |                |                  |       |                                                  |        |      |         |        |       |         |        |          |
| Einverständ                       | dnis für die 1 | Teilnahme        | einho | len                                              | wer    | n a  | aktivi  | ert, I | müs   | ssten   | alle e | erst     |
| Anzeige                           |                |                  |       | eine Einladung annehmen: nicht<br>empfehlenswert |        |      |         |        |       |         |        |          |
| Mitglieder se                     | ehen Betreue   | r                |       |                                                  |        |      |         |        |       |         |        |          |

#### **Gruppenmanagement: Lerngruppen**

Eintragung der Teilnehmenden in Lerngruppe(n) zwingend für Zugriffssteuerung und Ergebniseinsicht

(Import der Teilnehmendenliste vom Prüfungsamt: es werden nur Personen gefunden, die schon einmal eingeloggt waren > Hinweis an Studierende)

| Einstellungen Mitglieder verwalten                             |                    |                             |                |          |  |  |  |  |
|----------------------------------------------------------------|--------------------|-----------------------------|----------------|----------|--|--|--|--|
| Aktuelle Belegung: 1/                                          |                    |                             |                |          |  |  |  |  |
| Betreuer ermöglicht Zugriff auf Prüfungssteuerung + Ergebnisse |                    |                             |                |          |  |  |  |  |
| Betreuer hinzufügen                                            | Q Erweiterte Suche | a Benutzerliste importieren | 🖾 🛨 🛱          | 10 ¢-    |  |  |  |  |
| Position 3                                                     | ⇔ Na               | achname 🔤                   | Vorname        |          |  |  |  |  |
| □ 1                                                            | Na                 | achname                     | Vorname        |          |  |  |  |  |
| 1 Eintrag                                                      |                    | « 1 »                       |                |          |  |  |  |  |
| Teilnehmer                                                     | Teilnehmerlist     | e importieren (E-Ma         | ail / Matrikel | nummer)  |  |  |  |  |
| Teilnehmer hinzufügen                                          | Q Erweiterte Suche | 🋓 Benutzerliste importieren | 0 ⊠ ±          | <b>a</b> |  |  |  |  |
|                                                                |                    |                             |                |          |  |  |  |  |
| □ Position ⇔                                                   | Status ⇔           | Nachname 🔤                  | Vorname        |          |  |  |  |  |
| 1                                                              | ~                  | TU Dresden                  | E-Learnin      | g        |  |  |  |  |
| 1 Eintrag                                                      |                    | « 1 »                       |                |          |  |  |  |  |

# Einstellungen am Kursbaustein Test im OPAL-Kurs

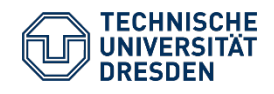

Konfigurationshinweise für die Durchführung einer Online-Klausur mit ONYX/OPAL Kontakt: elearning@tu-dresden.de, Web: https://tu-dresden.de/elearning

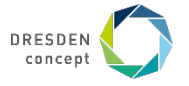

#### **Kurs: Test-Konfiguration – Teil 1**

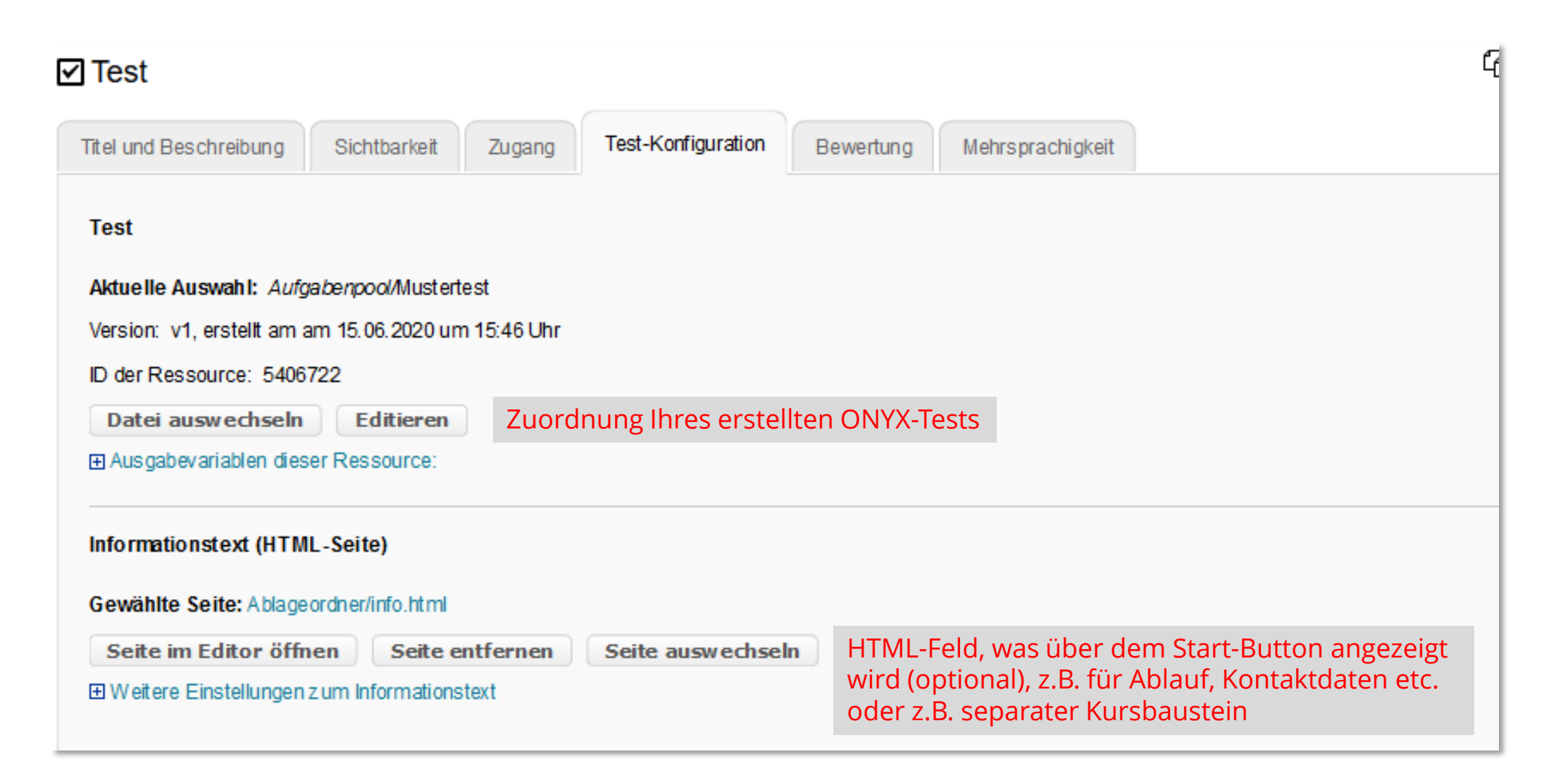

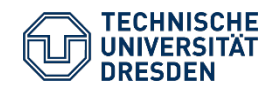

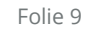

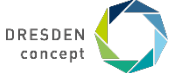

## **Kurs: Test-Konfiguration – Teil 2**

| ✓ Test                                    |                                                                                |                                                                                                    | G   |
|-------------------------------------------|--------------------------------------------------------------------------------|----------------------------------------------------------------------------------------------------|-----|
| Titel und Beschreibung Sichtbarkeit Zugan | g Test-Konfig                                                                  | Bewertung Mehrsprachigkeit                                                                                                    |     |
|                                           |                                                                                | •                                                                                                    |     |
|                                           |                                                                                |                                                                                                    | 1.  |
| Durchführung des Tests                    |                                                                                |                                                                                                    |     |
| Navigations baum                          | 🗹 anzeigen                                                                     | Kann bei linearer Navigation auch deaktiviert wer                                                                                                    | den |
| Anzahl Lösungsversuche                    | Iimitieren                                                                     | Damit Prüfung nach Abgabe nicht<br>noch einmal neu gestartet werden kann.                                                                            |     |
| Nach Aufgaben-Abgabe                      | Aufgaben-Fe<br>Sind für die ein                                                | edback anz eigen<br>zelne Aufgabe Feedbacktexte hinterlegt, werden diese direkt nach der Abgabe der Aufgabe angezeigt.<br>swertung anz eigen:        | L   |
| Nach Test-Abgabe                          | <ul> <li>Test-Feedba</li> <li>Sind für den ge</li> <li>Test-Auswerd</li> </ul> | ck anz eigen<br>Isamten Test Feedbacktexte hinterlegt, werden dies e nach Testabschluss angezeigt.<br>tung anz eigen: Erreichte Punkte und Bestanden | L   |
| Aufgabentitel                             | Blenden Sie die Orig<br>erreichen.                                             | Optional, wenn deaktiviert, werden Aufgaben<br>nummeriert (Aufgabe 1, Aufgabe 2 etc.).                                                               | un  |
| Nach Abschluss des Tests                  |                                                                                |                                                                                                    |     |
| zu anderem Kurspaustein Springen          |                                                                                |                                                                                                    |     |

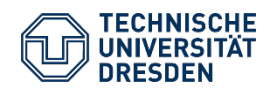

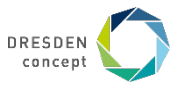

## **Kurs: Test-Konfiguration – Teil 3**

| ✓ Test                                   |                                 | đ                                                            |     |
|------------------------------------------|---------------------------------|--------------------------------------------------------------|-----|
| Titel und Beschreibung Sichtbarkeit Zuga | ng Test-Konfiguration Bewert    | ung Mehrsprachigkeit                                         |     |
|                                          |                                 |                                                              |     |
|                                          |                                 |                                                              |     |
|                                          |                                 |                                                              |     |
| Prüfungsmodus                            | I aktivieren                    |                                                              |     |
| Pröfungssteuerung                        |                                 |                                                              |     |
|                                          | Prüfung durch den Tutor starten | Optional, wenn aktiviert, wird der Prüfungsstart (gleichzeit | ig) |
| Prüfungsbrowser                          | verwenden                       | Teilnehmende müssen vorher Start-Button gedrückt habei       | n.  |
| Zugriff                                  | beschränken                     |                                                              |     |
| Abgabe der Prüfung                       | Pr üfung muss vor der Abgabe b  | estätigt werden                                              |     |
| Prüfungseinsicht                         | auf Test-Startseite anzeigen    |                                                              |     |

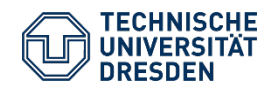

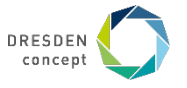

#### Kurs: Prüfungsbaustein nur sichtbar für Teilnehmende (Lerngruppen)

| ✓ Test                                    |                                   |                    |                         | i<br>C)                                   | Kopieren  | Verschieben    | <u>च</u> Lösch |
|-------------------------------------------|-----------------------------------|--------------------|-------------------------|-------------------------------------------|-----------|----------------|----------------|
| Titel und Beschreibung Sichtbarkeit       | Zugang Test-Konfiguration         | Bewertung          | Mehrsprachigkeit        |                                           |           |                |                |
| Sichtbarkeit                              |                                   |                    |                         |                                           |           |                |                |
| 🛕 Einstellungen gelten automatisch auch f | für alle untergeordneten Kursbaus | steine. Einstellun | gen zur Sichtbarkeit kö | nnen Einstellungen zum Zugang ggf. übersc | chreiben. |                |                |
|                                           |                                   |                    |                         |                                           | Experten  | modus anzeigen | 0              |
| Für Lernende gesperrt                     |                                   |                    |                         |                                           |           |                |                |
| Datumsabhängig                            |                                   |                    |                         |                                           |           |                |                |
| Gruppenabhängig                           |                                   |                    |                         |                                           |           |                |                |
| Nur für die Lerngruppen                   | Teilnehmende 1, Teilneh           | mende 2            |                         |                                           |           |                |                |
|                                           | (Beispiel: Rot,Grün,Blau)         |                    |                         |                                           |           |                |                |
| Nur für die Lernbereiche                  |                                   |                    |                         |                                           |           |                |                |
|                                           |                                   |                    |                         |                                           |           | -              |                |
|                                           | (Beispier: Gr_1,Gr_2)             |                    |                         |                                           |           |                |                |
| Bewertungsabhängig                        |                                   |                    |                         |                                           |           |                |                |
| Attribut sabhängig                        |                                   |                    |                         |                                           |           |                |                |
| Regeln auch bei Besitz ern und Betreuerr  | nanwenden                         |                    |                         |                                           |           |                |                |

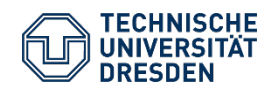

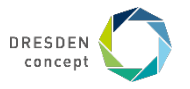

## Kurs: Prüfungsbaustein nur zugänglich während Prüfung

- Zugang muss über kompletten Prüfungsszeitraum (+Puffer) möglich sein, um Fortführung nach Abbruch zu ermöglichen
- Prüfung wird durch *Tutor* gestartet: Zugang mit etwas Vorlauf erlauben (z.B. 15 Minuten vor **Prüfungsstart**)
- Prüfung wird selbstständig gestartet: Zugang zum Prüfungsstart erlauben + informieren, bis wann Prüfung spätestens durch Studierende gestartet werden soll

#### Test

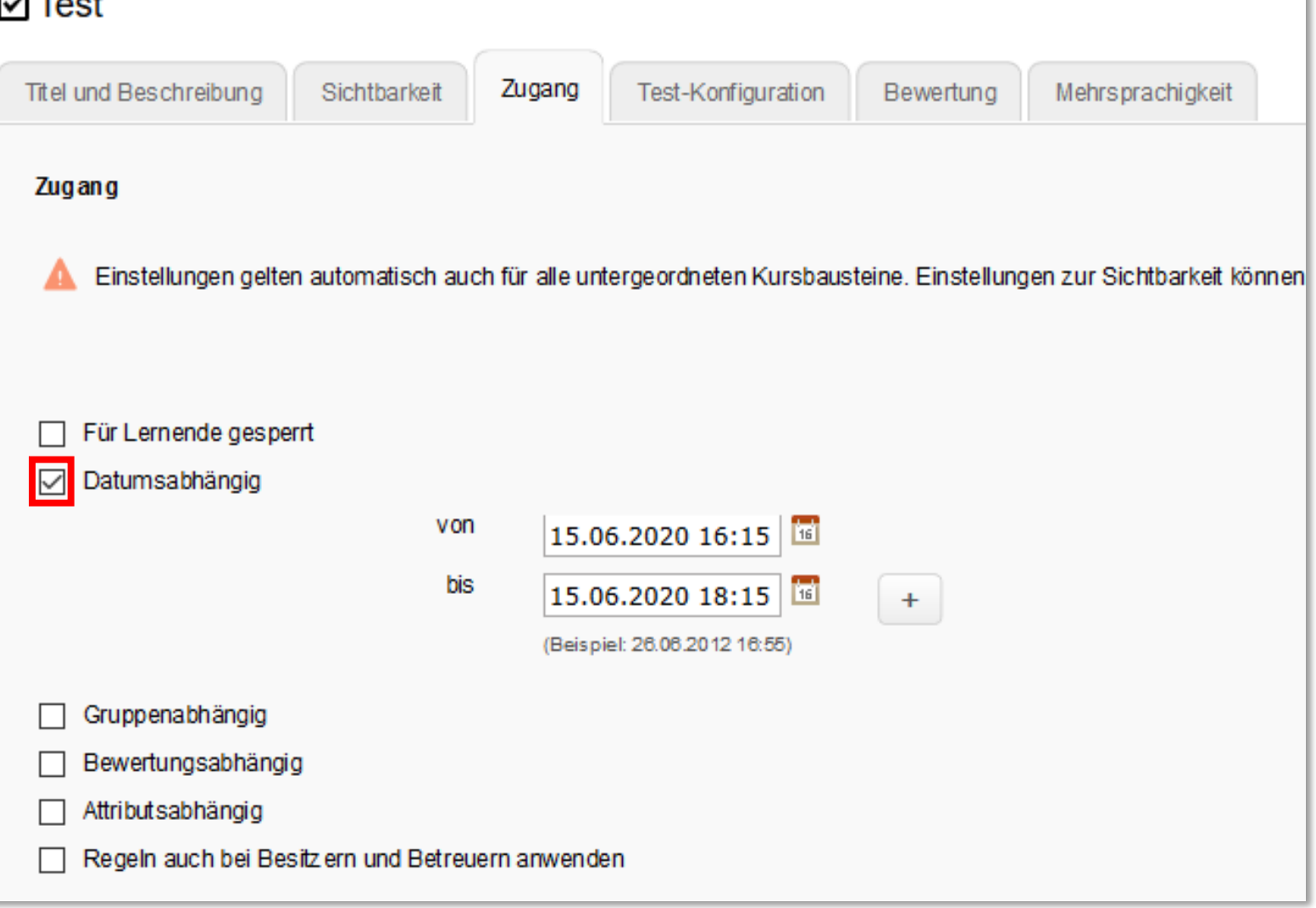

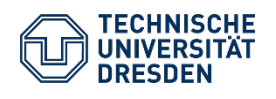

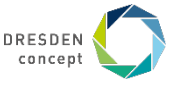

#### Kurs: wenn Notenauskunft nicht über OPAL erfolgen soll

| ✓ Test                                     |                             |                                 |                                                                    |                                    |                  |           |                          |  |
|--------------------------------------------|-----------------------------|---------------------------------|--------------------------------------------------------------------|------------------------------------|------------------|-----------|--------------------------|--|
| Titel und Beschreibung                     | Sichtbarkeit                | Zugang                          | Test-Konfiguration                                                 | Bewertung                          | Mehrsprachigkeit |           |                          |  |
| Konfiguration der Bewe                     | rtung                       |                                 |                                                                    |                                    |                  |           |                          |  |
| Punkte für                                 | bestanden                   |                                 | ]                                                                  |                                    |                  |           |                          |  |
| Т                                          | estergebnis                 | ● letzter Ve<br>○ bester Ve     | ersuch wird gewertet<br>ersuch wird gewertet                       |                                    |                  |           |                          |  |
| Allgemeine Bewertungs                      | information                 | 🔲 auf Tes                       | st-Startseite anz eigen                                            | Anzeige                            | alternativ ühe   | ar Raitar | Sichtharkeit einstellhar |  |
| Detaillierte 1                             | Testeinsicht                | 🔲 auf Tes                       | st-Startseite anz eigen                                            | Anzeigen                           |                  |           |                          |  |
|                                            |                             |                                 |                                                                    |                                    |                  |           |                          |  |
| Zertifikate<br>Vorlage fü                  | verwenden<br>ir Zertifikate | Zertifikat                      | tsvorlage OPAL (eng                                                | jlisch) 🗸                          |                  |           |                          |  |
|                                            |                             | Um individuel<br>kopieren Sie s | lle Zertifikats vor lagen zu ver<br>al le html-Vorlagen s ow ie al | eordner einen n<br>SS-Dateien in d |                  |           |                          |  |
|                                            |                             | Kurs eins tellur                | ng oder können ihn über de                                         | en Kurs editor aufrufe             | en               |           |                          |  |
| Zertifikate nur für Betreue<br>(Bewertungs | er anz eigen<br>swerkz eug) |                                 |                                                                    |                                    |                  |           |                          |  |

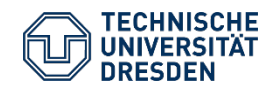

Konfigurationshinweise für die Durchführung einer Online-Klausur mit ONYX/OPAL Kontakt: elearning@tu-dresden.de, Web: https://tu-dresden.de/elearning

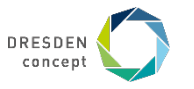